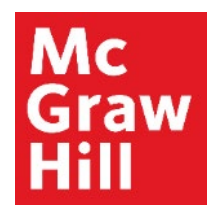

Because learning changes everything."

# Individual Student Extensions and Personal Time Extensions in Connect

Liberty University Digital Training Series

Instructor

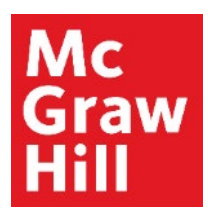

#### Step 1

Log into your Canvas course. On the left-hand menu, select the **McGraw Hill Connect** link. This link will also contain the course ID code.

| 40   💮 CANVAS                         |                                                                                                    | Account Dashboard | Courses    | Calendar | Inbox                   | Commons                                                  | Resources   |
|---------------------------------------|----------------------------------------------------------------------------------------------------|-------------------|------------|----------|-------------------------|----------------------------------------------------------|-------------|
| COURSE MENU EDUC710_LUO_MAST          | ER_202040B > Modules                                                                                                    |                   |            |          |                         |                                                          |             |
| Home<br>Announcements                 | EDUC710_LUO_MASTER_202040B<br>EDUC710_LUO_MASTER_202040B<br>Recent Announcements                                                    |                   |            |          | ඩ imp<br>ම imp<br>© ch  | ort Existing Conte<br>ort From Commor<br>noose Home Page | nt<br>IS    |
| Assignments<br>Discussions<br>Quizzes | ☑ Welcome to Canvas!<br>View Announcement                                                                                           |                   |            |          | කිබ් Vie<br>අව Ne<br>6∂ | ew Course Stream<br>ew Announcement<br>Student View      |             |
| Grades                                |                                                                                                    | VIEW PROGRESS     | + MODULE • | •        | <u>ا</u>                | New Analytics                                            |             |
| Modules                               |                                                                                                    |                   | ⊘ + …      |          | 은 Exp<br>다 View         | ort Course Conter<br>Course Notificatio                  | nt          |
| My Media<br>Purchase Course Materials | ₩ McGraw Hill: Connect                                                                                                    |                   | 0          | соми     | NG UP                   | <u>3</u> VI                                              | EW CALENDAR |
| Writing Style Guides                  | # P Read: Technology Integration Overview                                                                                           |                   | ⊘          | Not      | hing for the n          | ext week                                                 |             |
| McGraw Hill Connect:<br>EDUC710       | 🗄 🛷 Explore: McGraw Hill Faculty Resources                                                                                          |                   | ⊘ …        |          |                         |                                                          |             |
| Rubrics<br>Assignment Scheduler       | ⋮ <sup>A</sup> <sup>A</sup> <sup>A</sup> <sup>A</sup> <sup>A</sup> <sup>A</sup> <sup>A</sup> <sup>A</sup> <sup>A</sup> <sup>A</sup> |                   | 0          |          |                         |                                                          |             |

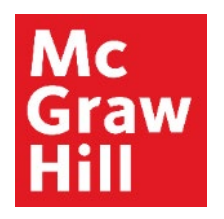

# Step 2 Click "Go to my Connect Section".

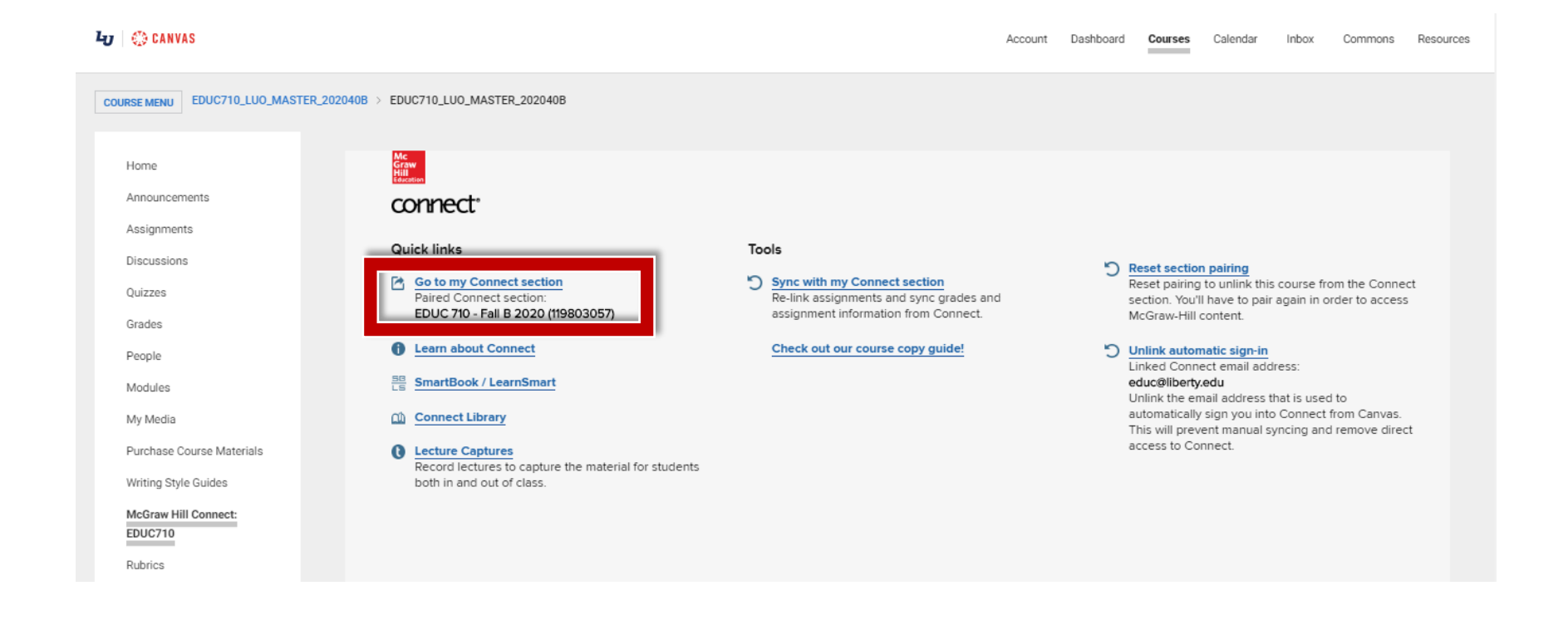

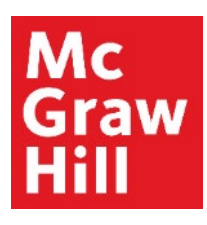

Return to

CANVAS

#### Step 3a – Extension on One Assignment

To give an extension on **one assignment**, from your Connect homepage, click on the name of that assignment. You may need to expand the Weekly folder to see the assignment.

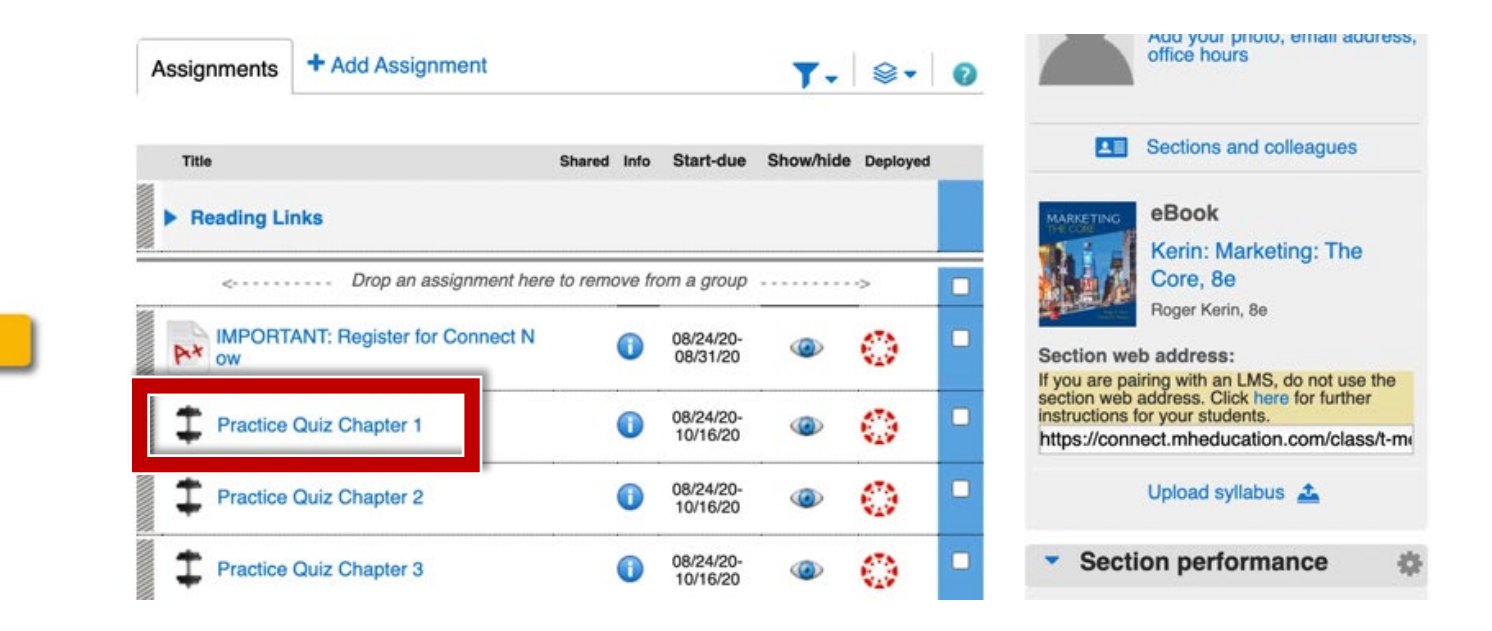

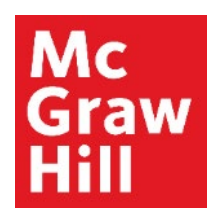

# **Step 3b – Extension on One Assignment**

Click on the **"assignment options"** drop down menu and select **"Manage Extensions"**.

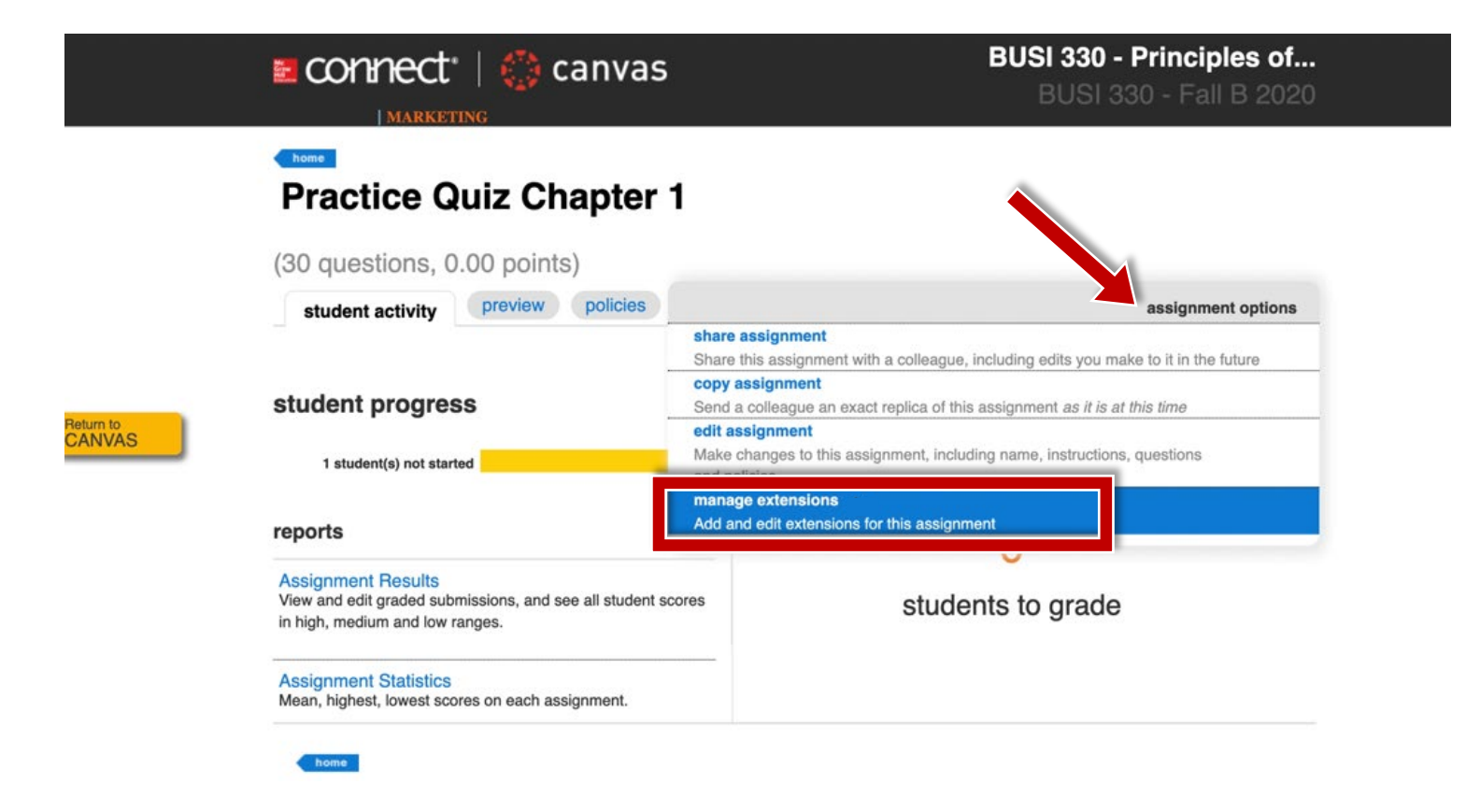

#### Mc Graw Hill

## Step 3c – Extension on One Assignment

Select the student(s) for the assignment you would like to extend. Click **"edit"** beside the field you would like to adjust and make the appropriate edits. You can edit the Start Date, Due Date, Time Limit, and/or Attempts. Click **"Save"**.

| select students                                                                | 1* has extension | add exte        | ensions                     |     |
|--------------------------------------------------------------------------------|------------------|-----------------|-----------------------------|-----|
| Z Laura, Payne                                                                 |                  | start:          | edit                        |     |
|                                                                                |                  | due:            | edit                        |     |
|                                                                                |                  | time<br>limit:  | edit                        |     |
|                                                                                |                  | attempts:       | edit                        |     |
|                                                                                |                  |                 |                             |     |
|                                                                                |                  |                 |                             |     |
| Only students who have at least one assignm<br>submit will receive extensions. | nent attempt to  | Changes will or | verride previous extensions |     |
|                                                                                |                  |                 |                             |     |
| cel                                                                            |                  |                 |                             | sav |

**Note:** If granting additional attempts, be sure to enter the **total** number of attempts for the student.

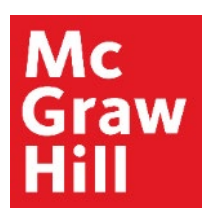

## **Step 4a – Extension on Multiple Assignments**

To provide extensions on **multiple assignments at once**, from your Connect homepage select the assignment(s) you would like to adjust using the blue check box to the right of the assignment name.

| Assignments  | + Add Assignment            |               |                       | <b>T</b> - |        | 0 |                                             | Add your photo, email a office hours                                            | ddress,      |
|--------------|-----------------------------|---------------|-----------------------|------------|--------|---|---------------------------------------------|---------------------------------------------------------------------------------|--------------|
| Title        |                             | Shared Info   | Start-due             | Show/hide  | Deploy |   |                                             | Sections and colleagues                                                         |              |
| Reading Line | nks                         |               |                       |            |        |   | MARKETING                                   | eBook                                                                           |              |
| <            | Drop an assignment her      | e to remove i | rom a group           |            | ·>     |   |                                             | Kerin: Marketing: The<br>Core, 8e<br>Boger Kerin 8e                             | 9            |
|              | ANT: Register for Connect N | 0             | 08/24/20-<br>08/31/20 | ۲          |        |   | Section we                                  | ab address:                                                                     | e the        |
| Practice     | Quiz Chapter 1              | 0             | 08/24/20-<br>10/16/20 | ۲          | ٢      |   | section web<br>instructions<br>https://conr | address. Click here for furth<br>for your students.<br>nect.mheducation.com/cla | er<br>ss/t-m |
| Practice     | Quiz Chapter 2              | 0             | 08/24/20-<br>10/16/20 | ۲          | ٢      |   |                                             | Upload syllabus 🛓                                                               |              |
| Practice     | Quiz Chapter 3              | 0             | 08/24/20-<br>10/16/20 | ۲          | ٢      |   | <ul> <li>Sect</li> </ul>                    | ion performance                                                                 | \$           |
| Practice     | Quiz Chapter 4              | 0             | 08/24/20-<br>10/16/20 | 0          |        |   | There are submissi                          | e no reportable assigni<br>ons yet.                                             | ment         |
| 22           |                             |               |                       |            |        |   | Leek up e e                                 | aturdant in this continue.                                                      |              |

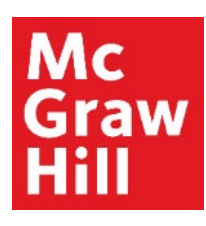

Return to CANVAS

# **Step 4b – Extension on Multiple Assignments**

Hover over the menu that looks like a stack of papers (A) and select Manage Dates (B).

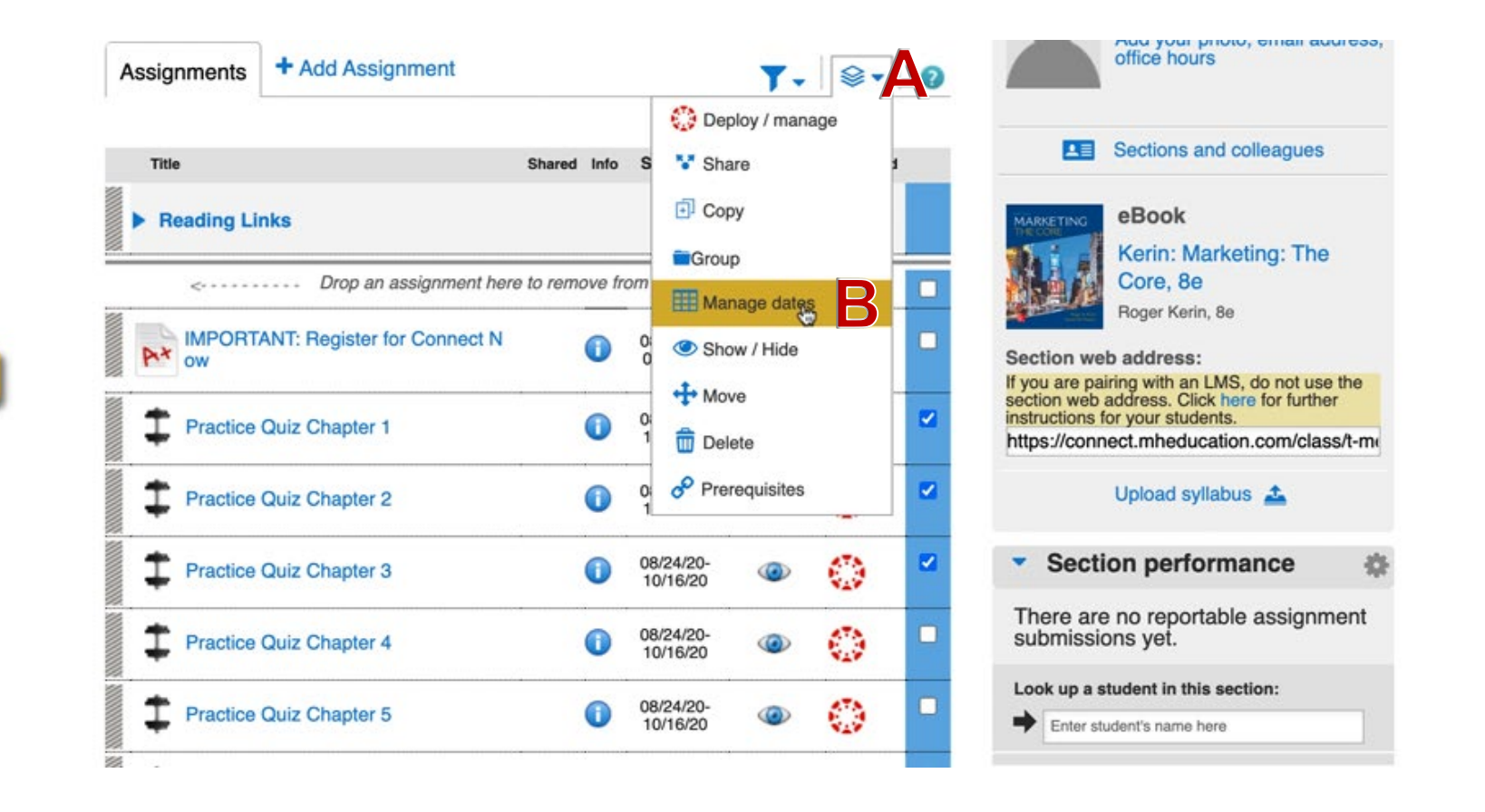

#### Mc Graw Hill

## **Step 4c – Extension on Multiple Assignments**

Select the "**extensions**" tab. Under "**select students**" select the student(s) you would like to grant an extension. Click "**edit**" beside the field(s) you would like to adjust and make the appropriate edits to the Start Date, Due Date, Time Limit, and/or Attempts. Click "**save**".

|                                       | extensio                     | DNS manage: in bulk ind                          |
|---------------------------------------|------------------------------|--------------------------------------------------|
| Add and edit extensions for all th    | e selected assignments.      |                                                  |
| select students                       | 1 has extension              | add extensions                                   |
| ✓ Laura, Payne                        |                              | start: edit                                      |
|                                       |                              | due: edit                                        |
|                                       |                              | time edit<br>limit:                              |
|                                       |                              | attempts: edit                                   |
|                                       |                              |                                                  |
|                                       |                              |                                                  |
|                                       |                              |                                                  |
| Obvidents who have at least one packs | iment attempt left to submit | Saved changes will override previous extensions. |

Note: If granting additional attempts, be sure to enter the total number of attempts for the student.

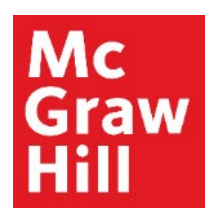

#### **Step 5a – Additional Time Allowance**

To provide a specific student with an additional Time Allowance on All Assignments, from your Connect homepage, click on the Section Options gear icon and select "**see student roster**".

|                     |                                     | EDUC                         | C Liberty   My account   Help   Sign out                                                         |
|---------------------|-------------------------------------|------------------------------|--------------------------------------------------------------------------------------------------|
|                     | Graw connect                        | EDUC 710 - Orientation to    | Doctoral Study and<br>Research<br>DUC 710 - Fall B 2020                                          |
|                     | 🖀 🖹 Library 🗳 Performance 🗸         |                              | « My courses   Switch sections                                                                   |
|                     | section overview                    |                              | Instructor view Student view                                                                     |
|                     | no messages to show                 | ÷ -                          | Section info 🔹                                                                                   |
|                     | no assignments to grade             |                              | edit instructor info<br>edit section name & web address                                          |
| Return to<br>CANVAS | Assignments + Add Assignment        | ▼-   ⊗-   0                  | duplicate this section s,<br>copy this section to colleague<br>share this section with colleague |
|                     | Title Shared Info                   | Start-due Show/hide Deployed | delete this section                                                                              |
|                     | < Drop an assignment here to remove | from a group>                | see student roster                                                                               |
|                     | Prepare: Register for Connect       | 08/04/20- @ 🔅 🗖              | Evaluate Research in<br>Education                                                                |
|                     | ▶ Week 1                            |                              | (SmartBook)<br>Jack Fraenkel, 10e                                                                |
|                     | ► Week 2                            |                              | Fraenkel, 10e, How to<br>Design and Evaluate<br>Research in Education                            |
|                     | Week 3                              |                              | (eBook)                                                                                          |

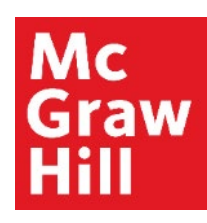

# **Step 5b – Additional Time Allowance**

Click on "Manage" next to the appropriate student.

|     | Graw<br>Hill                                                                                                    | nnect                                                                 |                |                                 |                |  |  |  |
|-----|----------------------------------------------------------------------------------------------------|-----------------------------------------------------------------------|----------------|---------------------------------|----------------|--|--|--|
|     | my courses                                                                                                    | my courses BUSI 330 - Principles of Marketing: BUSI 330 - Fall B 2020 |                |                                 |                |  |  |  |
|     | roste                                                                                                    | roster 💩                                                              |                |                                 |                |  |  |  |
|     | Click customize columns to add, delete and reorder columns in your roster. Select a student's name to edit that student's account status for this section. |                                                                       |                |                                 |                |  |  |  |
|     | show: BUS                                                                                                    | show: BUSI 330 - Fall B 2020                                          |                |                                 |                |  |  |  |
|     | 1 active s                                                                                                    | students                                                              |                |                                 |                |  |  |  |
|     |                                                                                                    |                                                                       | Lookup Stud    | dent : Enter student's name her | re             |  |  |  |
| VAS | □ stud                                                                                                    | dent email                                                            | account status | extensions                      | single sign-on |  |  |  |
|     | □ Tav                                                                                                    | lor. Melissa                                                          | Licensed       | manage •*                       |                |  |  |  |

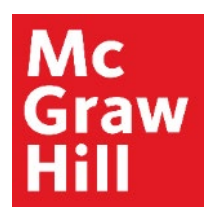

## **Step 5c – Additional Time Allowance**

Click on the "**Allow an additional**" button and enter the additional percentage of time or number of minutes allowed for this student. You will also see if there are any existing extensions for this student. Click "**save**".

#### 🚰 connect

#### « roster page

#### extensions

Apply an ongoing time extension for all timed assignments, and edit or remove any existing assignment extensions, for this student only.

|                     |   | Taylor, Melissa                                    |
|---------------------|---|----------------------------------------------------|
| •                   |   | personal time extension ?                          |
| Return to<br>CANVAS |   | allow an additional % of time limit     or minutes |
|                     | _ | save                                               |

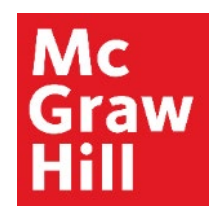

# Step 6 Click "Return to Canvas" when finished.

|        |                                   | EDI                               | UC Liberty   My account   Help   Sign out                   |
|--------|-----------------------------------|-----------------------------------|-------------------------------------------------------------|
|        | graw connect                      | EDUC 710 - Orientation f          | to Doctoral Study and<br>Research<br>EDUC 710 - Fall B 2020 |
|        | 🖀 🖹 Library 🤔 Performance 🗸       |                                   | « My courses   Switch sections                              |
|        | section overview                  |                                   | Instructor view Student view ?                              |
|        | no messages to show               | *                                 | Section info 🎄                                              |
|        | no assignments to grade           |                                   | EDUC Liberty                                                |
| CANVAS | Assignments + Add Assignment      | ▼-   ⊗-   0                       | Add your photo, email address, office hours                 |
|        | Title Shared                      | Info Start-due Show/hide Deployed | Sections and colleagues                                     |
|        | < Drop an assignment here to remo | ve from a group>                  | eBook                                                       |
|        | Prepare: Register for Connect     | D 08/04/20- 💿 🔅 🗖                 | How to Design and<br>Evaluate Research in<br>Education      |
|        | Week 1                            |                                   | (SmartBook)<br>Jack Fraenkel, 10e                           |

#### **McGraw Hill's Dedicated Support for Liberty Instructors**

#### **TECH SUPPORT & FAQ:**

CALL: (844) 329-2528

EMAIL: <a href="mailto:cxg.liberty@mheducation.com">cxg.liberty@mheducation.com</a>

CHAT: https://mhedu.force.com/CXG/s/ContactUs

MONDAY-THURSDAY: 24 hours FRIDAY: 12 AM - 9 PM ET SATURDAY: 10 AM - 8 PM ET SUNDAY: 12 PM – 12 AMET

SUBMIT A SUPPORT TICKET: https://mhedu.force.com/CXG/s/ContactUsWebForm

#### **FIND MORE SUPPORT:**

supportateverystep.com

#### **FIND MORE TIPS:**

mhhe.com/collegesmarter